Quick Guide: How to Change Your Password & Trading PIN During a Force Reset

| Step                                                                                                    | iTrade Web                                                                                                    | Mobile Application                                                                                                    |
|----------------------------------------------------------------------------------------------------|----------------------------------------------------------------------------------------------------|----------------------------------------------------------------------------------------------------|
| Step 1: Log in to your iTrade<br>account<br>Note: You will be prompted to<br>change your password & pin                                                                                                    | Online Share Trading <b>MEMBER LOGIN</b> • User ID • Password • Trade v3.0 (ENGLIS  • Ge • <u>Click Here</u> if you have forgotten your password • <u>Click Here</u> if you have yet to register as a member • <u>Click Here</u> if you do not receive your ITrade Registration Email (For Client Online Onboarding Client)                                                                                                    | <complex-block></complex-block>                                                                                                    |
| Step 2: Change Password<br>Enter your Old/ Current Password<br>followed by New Password.<br>The new password criteria must:<br>- be at least 8-20 alphanumeric<br>characters<br>- contain at least one lowercase and<br>one uppercase letter<br>- contain one special character e.g.<br>!@#\$%^&*()<br>Example: John!2025 | Close Submit                                                                                                    | Change Password Change Password Change Passwo |
| Step 3: Change Trading Pin<br>Enter your Old/ Current Pin<br>followed by New Pin.<br>Note: Your new PIN must be a 6-<br>digit number<br>Example: 010525                                                                                                    | Change PIN Please change your PIN using the existing PIN  Please change your PIN using the existing PIN  Old PIN  Wew PIN  Wew PIN  Confirm New PIN  We pin  Change Change | Confirm PIN Confirm PIN Confi |

## Here are some helpful FAQs to guide you.

## Section 1: Force Reset Password & Trading PIN

| No | Item | Description                                                                                                    |                                                                                                   |                                                                                                    |  |  |
|----|------|----------------------------------------------------------------------------------------------------|---------------------------------------------------------------------------------------------------|----------------------------------------------------------------------------------------------------|--|--|
|    | Q    | When is the effective date for new password requirements?                                                                                                    |                                                                                                   |                                                                                                    |  |  |
| 1  | Α    | The new password policy takes effect on Sunday, 4 May 2025 (Effective Date).                                                                                                    |                                                                                                   |                                                                                                    |  |  |
| 2  | Q    | Who will be affected by the new password requirements?                                                                                                    |                                                                                                   |                                                                                                    |  |  |
|    | Α    | <ul> <li>New clients who register online after the Effective Date.</li> <li>All existing CGS clients</li> </ul>                                                                                                    |                                                                                                   |                                                                                                    |  |  |
|    | Q    | What are the changes in the new password requirements?                                                                                                    |                                                                                                   |                                                                                                    |  |  |
| 3  | A    | Criteria<br>Minimum Length<br>Maximum Length<br>Upper & Lower Case<br>Number<br>Special Character                                                                                                    | Previous Requirement<br>8 characters<br>20 characters<br>At least 1<br>At least 1<br>Not required | New Requirement (Effective Date)8 characters (Remain)20 characters (Remain)At least 1 (Remain)At least 1 (Remain)✓ With special character (New Requirement)e.g. !@#\$%^&*() |  |  |
| 4  | Q    | When will the force reset password and trading pin be carried out?                                                                                                    |                                                                                                   |                                                                                                    |  |  |
|    | Α    | The force reset began on Tuesday, 6 May 2025 at 7:00 PM and is being rolled out in phases. You will be prompted to update your password and PIN when you login to your account                                                   |                                                                                                   |                                                                                                    |  |  |
| 5  | Q    | I changed my password and trading PIN on 4 May 2025. Do I still need to reset them during the force reset?                                                                                                    |                                                                                                   |                                                                                                    |  |  |
|    | Α    | No, if you've already updated your login details on 4 May 2025, you won't be prompted again. You're good to go and can continue using your current credentials as usual.                                                         |                                                                                                   |                                                                                                    |  |  |
| 6  | Q    | I changed my password but <u>NOT</u> the trading PIN on 4 May 2025. Do I still need to reset them during the force reset?                                                                                                    |                                                                                                   |                                                                                                    |  |  |
|    | Α    | No, you won't be required to reset both. However, we recommend updating your trading PIN as an added safety measure for your trading security.                                                                                   |                                                                                                   |                                                                                                    |  |  |
|    | Q    | I changed my trading PIN but <u>NOT</u> the password on 4 May 2025. Do I still need to reset them during the force reset?                                                                                                    |                                                                                                   |                                                                                                    |  |  |
|    | Α    | Yes, you'll be prompted to change your password and trading PIN.                                                                                                    |                                                                                                   |                                                                                                    |  |  |
| 7  | Q    | I haven't changed my login credentials, and the effective date has passed, what should I do?                                                                                                    |                                                                                                   |                                                                                                    |  |  |
|    | Α    | No worries! If you haven't updated your password or trading PIN yet, you will be prompted to change them the next time you log in, but it will happen on a staggered basis. Just follow the instructions, and you'll be all set! |                                                                                                   |                                                                                                    |  |  |
| 8  | Q    | How do I reset my password if I forgot it, or if my login ID was suspended?                                                                                                    |                                                                                                   |                                                                                                    |  |  |
|    | Α    | You may refer to the guid<br>Self-Uplift Login Suspens                                                                                                    | le below to reset or self-up<br>sion User Guide                                                   | olift login suspension.                                                                                                    |  |  |

| 9  | Q | I forgot my "Answer to Hint", how can I retrieve it?                                                                                    |  |
|----|---|----------------------------------------------------------------------------------------------------|--|
|    | Α | Please contact our iTrade Call Centre at 03-2635 8686 for further assistance.                                                           |  |
| 10 | Q | I didn't receive the password reset email. What should I do?                                                                            |  |
|    | Α | Please check your spam or junk folder. If it's not there, please contact our iTrade Call Centre at 03-2635 8686 for further assistance. |  |
| 11 | Q | Can I reuse an old password?                                                                                                    |  |
|    | Α | For your security, we recommend creating a new password that you haven't used before. This helps keep your account safe and protected.  |  |

## Section 2: New Device Detection

г

| 1 | Q | What is the new device detection feature?                                                                                                    |  |  |
|---|---|----------------------------------------------------------------------------------------------------|--|--|
|   | A | This feature alerts you whenever a new device is used to log into your account. You will receive an email notification to your registered email address for any new device detected.                                                                      |  |  |
|   | Q | What should I do if I don't recognize the new device?                                                                                                    |  |  |
| 2 | A | If you do not recognize the new device, immediately change your password and contact our iTrade Call Centre.                                                                                                    |  |  |
|   | Q | When will I receive the new security alert email?                                                                                                    |  |  |
| 3 |   | You'll get a security alert email in the following situations:                                                                                                    |  |  |
|   | Α | First-time login after the Effective Date                                                                                                    |  |  |
|   |   | Logging in from a new or unrecognized device                                                                                                    |  |  |
|   | Q | I received a new device detection alert, but the device seems to be inaccurately captured (e.g., iPhone 12 showing as iPhone 13.2). What should I do?                                                                                                    |  |  |
| 4 |   | Sometimes, the device model shown in the alert may not exactly match your actual device. This is due to the way devices are identified based on software parameters. This is a known limitation and does not affect the security of your trading account. |  |  |
|   |   | Here's how you can verify the alert:                                                                                                    |  |  |
|   |   | <b>Check your device version</b><br>Go to Settings > General > About > iOS Version and compare it with the details in the new device alert email.                                                                                                    |  |  |
|   | Α | Check the login date & time<br>Make sure the time and date in the alert matches when you logged in.                                                                                                    |  |  |
|   |   | Review the IP address Check the IP address in the alert to see the general login location (city or country) and confirm that it aligns with your own.                                                                                                    |  |  |
|   |   |                                                                                                    |  |  |